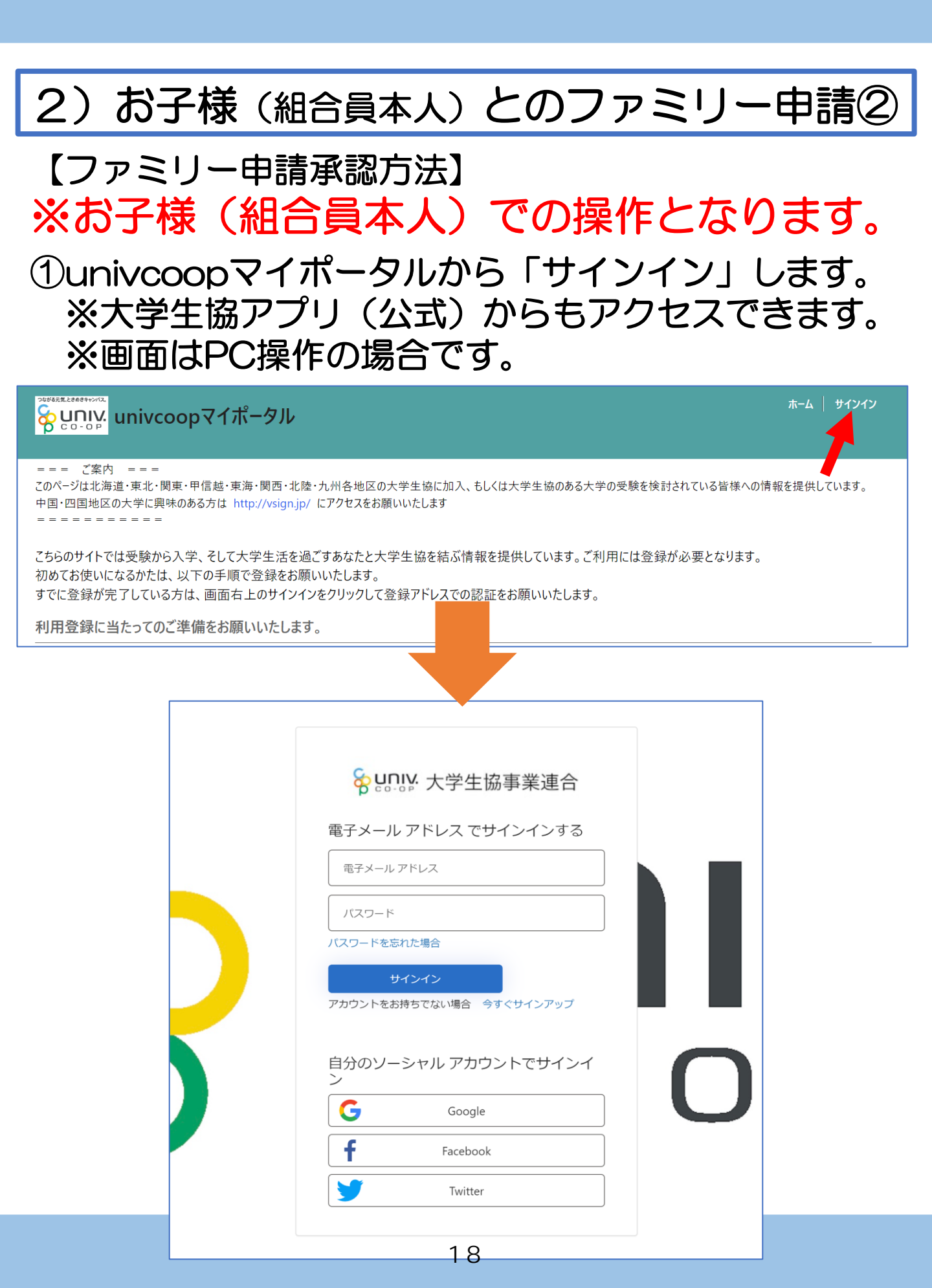

【ファミリー申請承認方法】 ※お子様(組合員本人)での操作となります。

### ②ご登録メールアドレス・パスワードを入力し 「サインイン」をクリックします。

| ♀ UNIV: 大学生協事業連合         |   |
|--------------------------|---|
| 電子メール アドレス でサインインする      |   |
|                          |   |
| ••••••                   | ] |
| パスワードを忘れた場合              |   |
| サインイン                    |   |
| アカウントをお持ちでない場合 今すぐサインアップ |   |
| 自分のソーシャル アカウントでサインイ<br>ン |   |
| Google                   |   |
| <b>f</b> Facebook        |   |
| Twitter                  |   |
|                          |   |

【ファミリー申請承認方法】 ※お子様(組合員本人)での操作となります。

③認証の画面が表示されます。 「電話番号」を入力し『コードの送信』または 『電話する』をクリックします。

携帯電話でSMSが受信できない場合は「電話する」 を選択

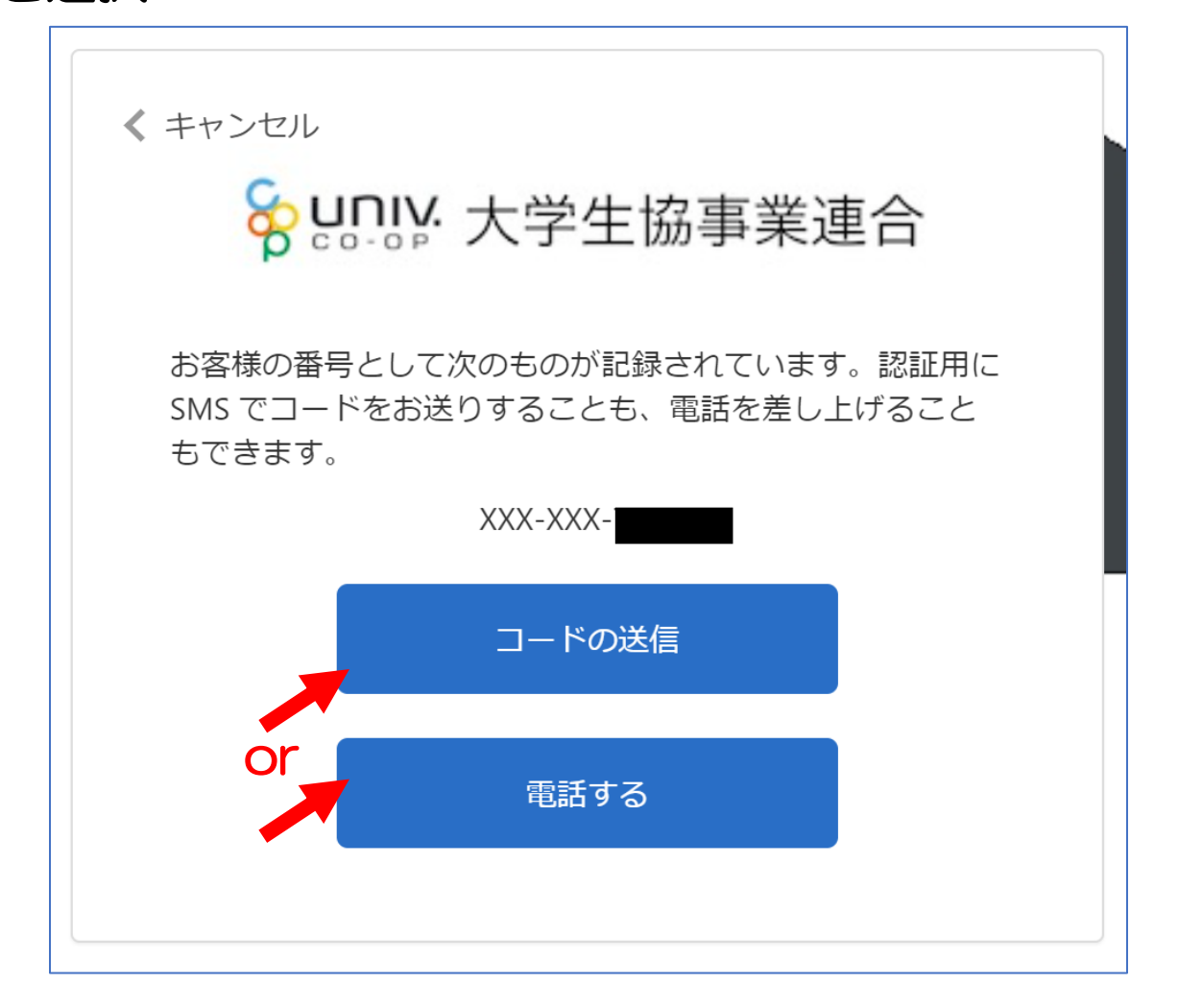

【ファミリー申請承認方法】 ※お子様(組合員本人)での操作となります。

 ④●『コードの送信』をクリックした場合電話番号に コードが送信されます。
 送信されたコードを入力し『コードの確認』を クリックします。

●『電話する』をクリックした場合は、電話がかかってきます。ガイダンスに従って操作をします。
 ※下図は「コードの送信」の場合

く キャンセル 😽 🛄 🔛 大学生協事業連合 お客様の番号として次のものが記録されています。認証用に SMS でコードをお送りすることも、電話を差し上げること もできます。 XXX-XXX 確認コードを以下に入力してください。または、新しいコ - ドを送信 400204 コードの確認

# 2)お子様(組合員本人)とのファミリー申請② 【ファミリー申請承認方法】 ※お子様(組合員本人)での操作となります。 ⑤「HOME」画面が表示されます。 上部メニューの「ファミリー申請」をクリックします。

| つながる元1 | Ltaastryvys<br>University<br>Gooop<br>A   興味のある大学   資料 | <b>ラマイポータル</b><br>4請求   イベント申込   ファミリ・ | -申請   お問合せ | │ 学生証ICカード登録 │ 食堂利用履歴 | (ファミリー)   購入履歴(ファミリー) |
|--------|--------------------------------------------------------|----------------------------------------|------------|-----------------------|-----------------------|
| プロ     | ファイル   莉                                               | -                                      |            |                       |                       |
| 木-     | -4                                                     |                                        | •          |                       |                       |
| お知     | らせ                                                     |                                        |            |                       |                       |
| ສ      | 問合せ履歴                                                  |                                        |            |                       |                       |
|        |                                                        |                                        |            |                       | お問合せ新規登録              |
|        | お問合せNo ↓                                               | お問合せ先会員生協                              | お問合せ日      | ご希望回答方法               | お問合せ状態                |
|        | 表示するレコードはありません。                                        |                                        |            |                       |                       |

### 【ファミリー申請承認方法】 ※お子様(組合員本人)での操作となります。 ⑥「ファミリー申請」画面に遷移します。 保護者様より申請した内容が「あなたに送信された ファミリー申請の一覧」に表示されます。 ※表示がない場合はメールアドレスが違いますので、再度申請から 操作をしてください。

| パリー申請ー      | -覧       |            |                 |           |            |    |            |    |
|-------------|----------|------------|-----------------|-----------|------------|----|------------|----|
| ↓たが登録した     | ファミリー申請の | 一覧(申請を修正・〕 | 取り消す場合は [V] アイ  | コンをクリックして | 下さい)       |    |            |    |
|             |          |            |                 |           |            |    | ファミリー申請の新規 | 登録 |
| 申請No ↓      | 申請状態     | 申請者        | 合言葉             | 相         | 手のメールアドレス  | 続柄 | 作成日        |    |
| なたに送信され     | たファミリー申請 | の一覧(申請を承認  | ያする場合は [V] アイコン | をクリックして下さ | נו)        |    |            |    |
| 申請No ↓      | 申請状態     | 申請者        | 承認者             | 続柄        | 自分のメールアドレフ | (  | 作成日        |    |
| FA-00003771 | 承認中      |            |                 | 子         |            |    | 2022/10/12 | ~  |

### ⑦「V」をクリック後表示される 「ファミリー申請の承認」をクリックします。

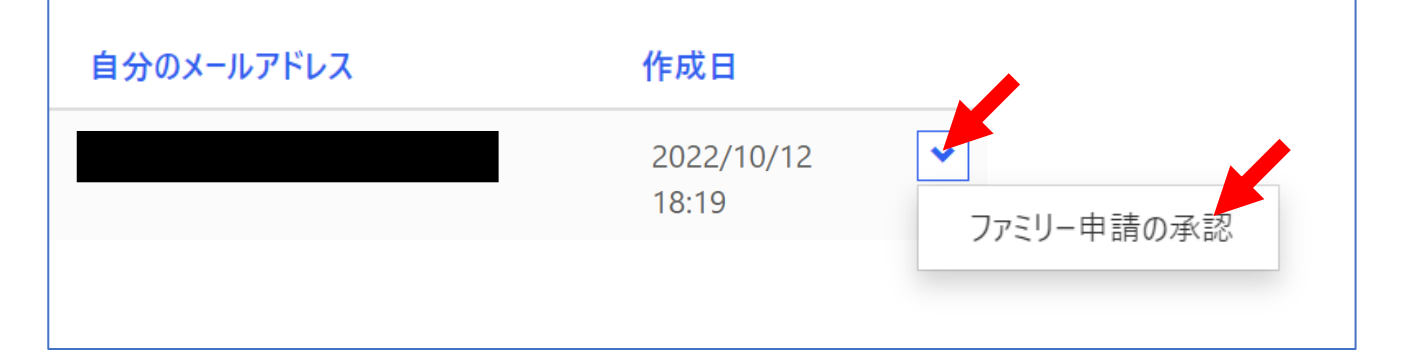

### 【ファミリー申請承認方法】 ※お子様(組合員本人)での操作となります。 ⑧「ファミリー承認登録」画面に遷移します。 入力欄の「合言葉」を入力し、 「ファミリー申請を承認しますか?」は 「承認する」を選択し「ファミリー申請登録」 をクリックします。

| 申請情報<br>申請No<br>FA-00003771     |
|---------------------------------|
| 申請No<br>FA-00003771             |
| FA-00003771                     |
|                                 |
| 中語:光能                           |
| <b>平明7/2</b> 8<br>承辺山           |
| 52-00°.1.                       |
| 申請者                             |
|                                 |
|                                 |
| 承認情報                            |
| 承認者                             |
|                                 |
| 承認者メールアドレス                      |
|                                 |
| あなたは申請者の                        |
| 子                               |
|                                 |
| 入力欄                             |
| 合言葉 (確認用) (ひらがなと半角英数字で入力してください) |
|                                 |
| ファミリー申請を承認しますか?*                |
| ● 承認する                          |
| ○拒否する                           |
|                                 |
|                                 |
| ファミリー承認登録                       |
| これでリッシートの言义はないよのファイ             |